## INSTRUKCJA AKCEPTACJI REGULAMINU "ZAJĘĆ ODRABIANKOWYCH" ORAZ PRZETWARZANIA DANYCH OSOBOWYCH

1. Po zalogowaniu wybieramy "MOJE DANE"

| Usowski zdrój<br>29. tr kulje |              | 🚓 GRAFIK ZAJĘĆ 🗸 CENNIK 🚢 ტ |
|-------------------------------|--------------|-----------------------------|
| <b>BOJE REZERWACJE</b>        | MOJE KARNETY | MOJE DANE                   |

- 2. W części "MOJE ZGODY", po zapoznaniu się z "regulaminem" zaznaczamy
  - Akceptację regulaminu oraz
  - zaznaczamy zgodę na przetwarzanie danych osobowych

| MOJE ZGODY                                                                                                    |                 |
|----------------------------------------------------------------------------------------------------|-----------------|
| <ul> <li>Wyrażam zgodę na przetwarzanie moich danych osobowych dla potrzeb niezbędnych dla realizacji procesu rezerwacji.*</li> <li>Akceptuję regulamin.*</li> </ul> |                 |
| * pola wymagane                                                                                                    | ✓ Zapisz zmiany |

## INSTRUKCJA REJESTRACJI I REZERWACJI

Tylko dla klientów, którzy mają podpisaną umowę Nauki Pływania lub OZW lub OZW 10 na 15 1. Aby zarejestrować się online, należy otworzyć stronę https://lusowskizdroj.strefaklienta.com.pl/

2. Po otwarciu strony wybieramy "POŁĄCZ KONTA"

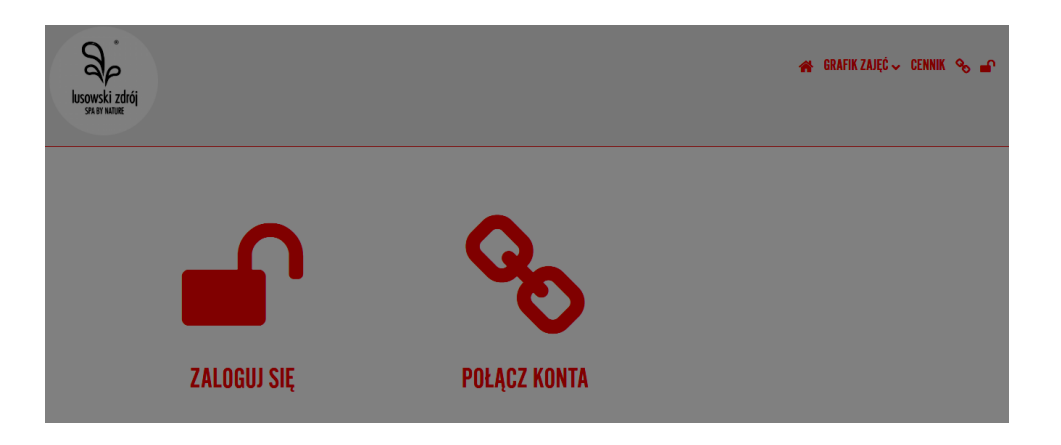

3. W celu aktywacji konta zostaniesz poproszony o podanie swoich danych:

- PESEL

- TOKEN – jest to jednorazowe hasło, które można uzyskać w recepcji podając swój adres e-mail oraz nr PESEL (taki jak w umowie)

| lusowski i<br>spa by natu | rdrój<br>č                                                                                                    | *      | GRAFIK ZAJĘĆ 🗸        | CENNIK | ⁰₀ ∎ |
|---------------------------|----------------------------------------------------------------------------------------------------|--------|-----------------------|--------|------|
|                           | Wpisz swóje dane oraz TOKEN, który otrzymałeś w klubie i kliknij połącz konta. Po tym zostaniesz przeniesiony na formularz, w którym będzie<br>logowania. | esz mu | isiał ustawić hasło ( | do     |      |
|                           | PESEL                                                                                                    |        |                       |        |      |
|                           | TOKEN - hasio jednorazowe                                                                                                    |        |                       |        |      |
|                           |                                                                                                    |        | 🗸 Akty                | wuj    |      |

4. Aby dokonać rezerwacji na zajęcia, należy wybrać zakładkę "GRAFIK ZAJĘĆ", następnie wybrać z listy "NAUKA PŁYWANIA"

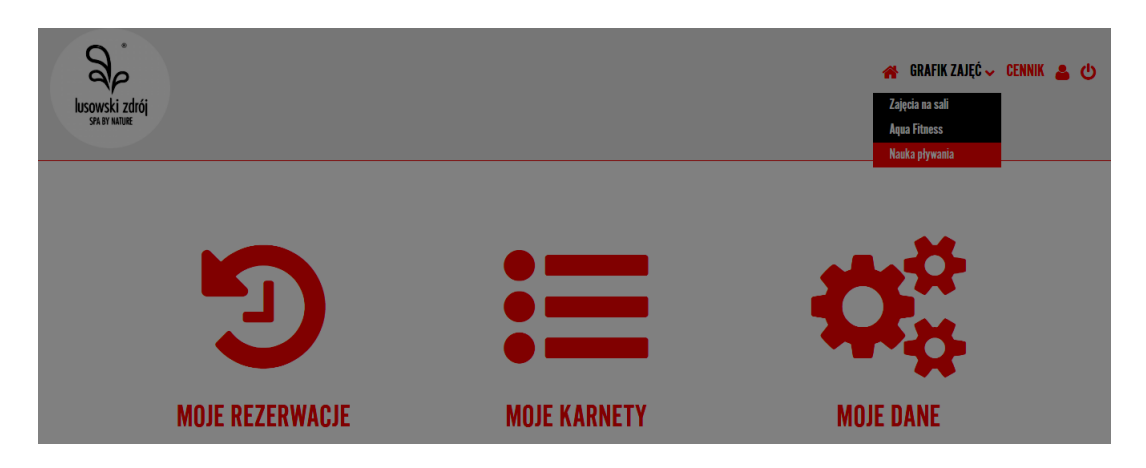

5. Zostaniesz przekierowany do grafiku "zajęć odrabiankowych". Należy wybrać z grafiku zajęcia, na które chcesz dokonać rezerwacji.

|              |                                          |                                           |                                          |                                          |                                          | NP 3-4 L                          |  |
|--------------|------------------------------------------|-------------------------------------------|------------------------------------------|------------------------------------------|------------------------------------------|-----------------------------------|--|
| 1430         |                                          |                                           |                                          |                                          |                                          | 14:30 - 15:15<br>WOLNE MIEJSCA: 9 |  |
|              |                                          |                                           |                                          |                                          |                                          | 0                                 |  |
|              |                                          | TENISÓWKA 4-5L<br>"P"                     |                                          |                                          |                                          |                                   |  |
| <b>15</b> 45 |                                          | <b>15:45 - 16:30</b><br>WOLNE MIEJSCA: 12 |                                          |                                          |                                          |                                   |  |
|              |                                          |                                           |                                          |                                          | 07)//                                    |                                   |  |
|              | NP 6-7L "Z"                              | NP 7-9 "P"                                | NP 5-6L "Z"                              | NP 4-5 L "Z"                             | STYL                                     |                                   |  |
| <b>18</b> 15 | <b>18:15 - 19:00</b><br>WOLNE MIEJSCA: 6 | <b>18:15 - 19:00</b><br>WOLNE MIEJSCA: 6  | <b>18:15 - 19:00</b><br>WOLNE MIEJSCA: 6 | <b>18:15 - 19:00</b><br>WOLNE MIEJSCA: 6 | <b>18:15 - 19:00</b><br>WOLNE MIEJSCA: 6 |                                   |  |
|              | 0                                        | 0                                         | 0                                        | 0                                        | 0                                        |                                   |  |
|              | NP 7-9 "Z"                               | STYL                                      | NP 6-7 L "Z"                             | NP 5-6 L "P"                             | STYL PLUS                                |                                   |  |
| <b>19</b> 30 | <b>19:30 - 20:15</b><br>WOLNE MIEJSCA: 6 | <b>19:30 - 20:15</b><br>WOLNE MIEJSCA: 6  | <b>19:30 - 20:15</b><br>WOLNE MIEJSCA: 6 | <b>19:30 - 20:15</b><br>WOLNE MIEJSCA: 6 | <b>19:30 - 20:15</b><br>WOLNE MIEJSCA: 6 |                                   |  |
|              | 6                                        | A                                         | 6                                        | 6                                        | A                                        |                                   |  |

6. Wyświetli się informacja dotycząca wybranej rezerwacji, aby potwierdzić wybierz Rezerwuj.

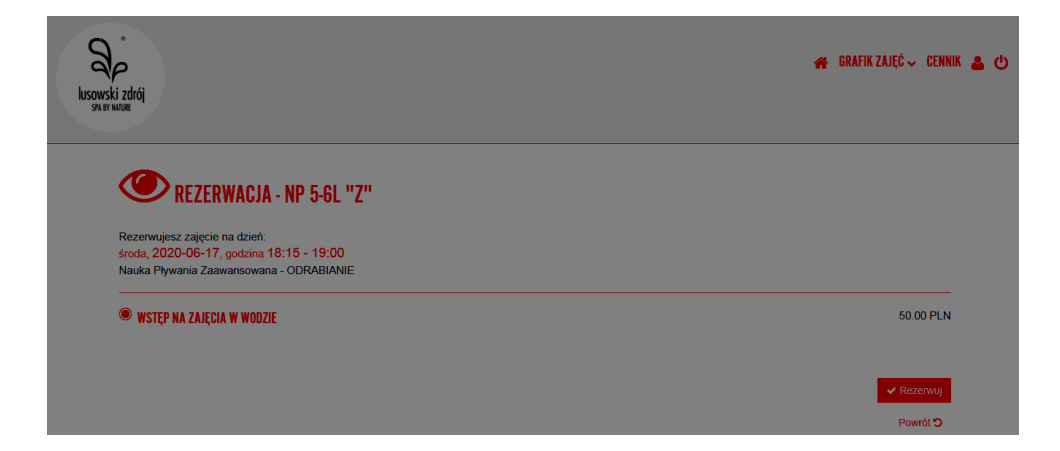